## ★学外から電子コンテンツへのアクセス方法★

プロキシサービス「EZproxy(イージープロキシ)」を導入しています!

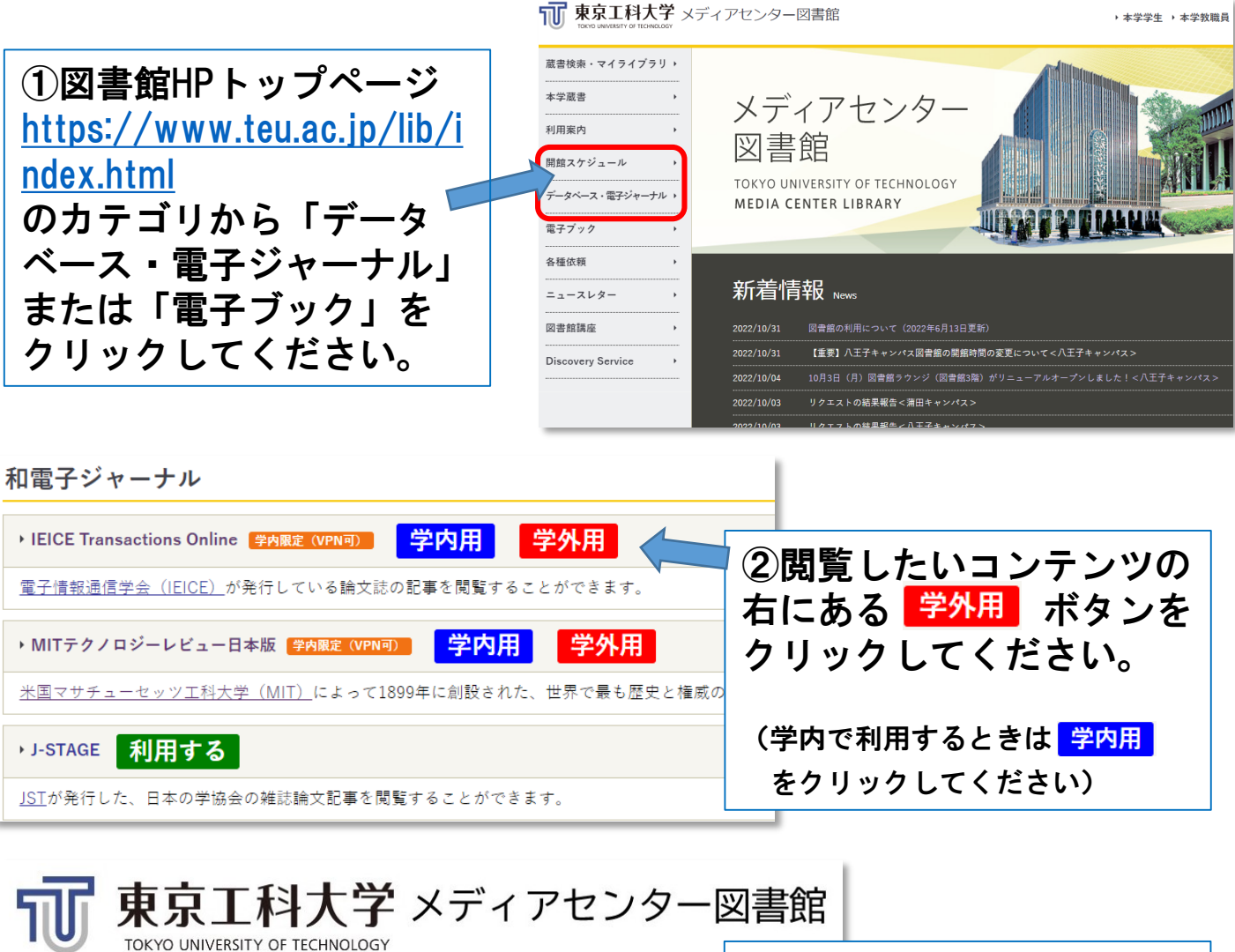

IDとパスワードは大学から発行されているGoogleアカウントと同じものです。 ID: パスワード: ログイン ③認証画面になります。 IDとPWは大学から発行さ れているGoogleアカウント と同じです。 (IDは@より前の文字列を入力して ください)

※一度ログインするとしばらくはログイン状態のままになります。 ※コンテンツを行き来するうちに、プロキシサービス圏外になる場合があります。

★プロキシサービス圏内にいるかどうか見分ける方法★

プロキシサービス圏内にいるときはURLに "teulib.idm.oclc.org"が入っています。 (例 Natureの場合:https://www-nature-com.teulib.idm.oclc.org/nature/) これが表示されなくなった場合は、圏外に出てしまったことになります。 圏外になったときは、再度図書館HPからアクセスしてください。

## 東京工科大学メディアセンター図書館